# Gym Assistant SmartReader Add-On Setup

July 13, 2022

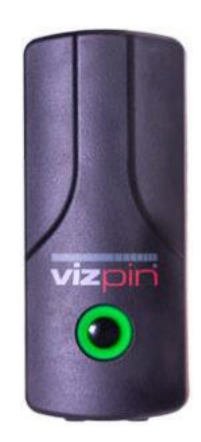

# Table of Contents

| Introduction                                           | 2 |
|--------------------------------------------------------|---|
| How the SmartReader Works                              | 2 |
| Before you Start                                       | 2 |
| What is included in the box                            | 2 |
| Tools that you will need                               |   |
| Installing the Reader                                  |   |
| Where should you mount the reader?                     | 4 |
| Separate Out the Correct Wires                         | 4 |
| Connect the Reader to the Computer                     | 4 |
| Connect Power to the Reader                            | 5 |
| Connect the SmartReader to your computer               | 6 |
| Gym Assistant SmartReader Settings                     | 7 |
| Have Members Install and Register the Vizpin Smart App |   |
| Test the SmartReader                                   | 9 |
| Setup GateKeeper                                       |   |
| Test the SmartReader                                   |   |
| Manually Grant Vizpin Access for Members               |   |
| Automatically Grant Vizpin Access for Members          |   |
| Test the SmartReader                                   |   |
| Revoke Vizpin Access for a Member                      |   |
|                                                        |   |

## Introduction

The Gym Assistant SmartReader allows members to check in or gain access using a mobile phone instead of a barcode or a proximity card/fob. The SmartReader Add-On is intended to for any of the following configurations:

- adding SmartReader access to an existing legacy barcode or proximity access system
- adding a SmartReader for member check-in

The SmartReader will connect to a USB port on your computer using the supplied components.

## How the SmartReader Works

The Gym Assistant SmartReader allows members to check in or gain access using a mobile phone instead of a barcode or a proximity card/fob. The SmartReader can be connected directly to our Standalone Access Controller.

The SmartReader utilizes an app on your smartphone, which communicates with the reader via BlueTooth.

Here are the general steps to setup a member for access with the SmartReader:

- Member installs the app on his phone, and requests Vizpin access to your location.
- Gym Assistant grants the member Vizpin access, which allows the reader to recognize the member's phone.
- Gym Assistant sets the member's Barcode Number to the card number generated by Vizpin.

Once the member is setup in Gym Assistant they check-in or gain access just as they would with a barcode or proximity card/fob (but using their phone instead).

## **Before you Start**

We recommend that you connect and test the SmartReader on your tabletop before mounting it the wall. This will greatly simplify any diagnostics that you may need during the install. Once you have confirmed that everything is working as it should then you can mount the reader in its final location.

## What is included in the box

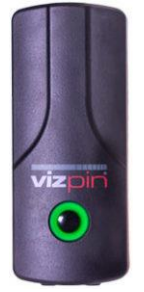

SmartReader

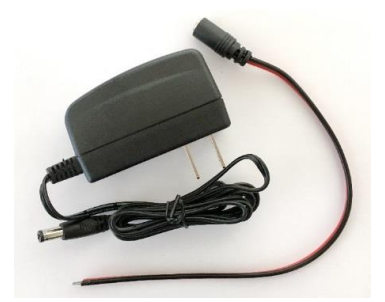

Power Supply with female pigtail connector (optional)

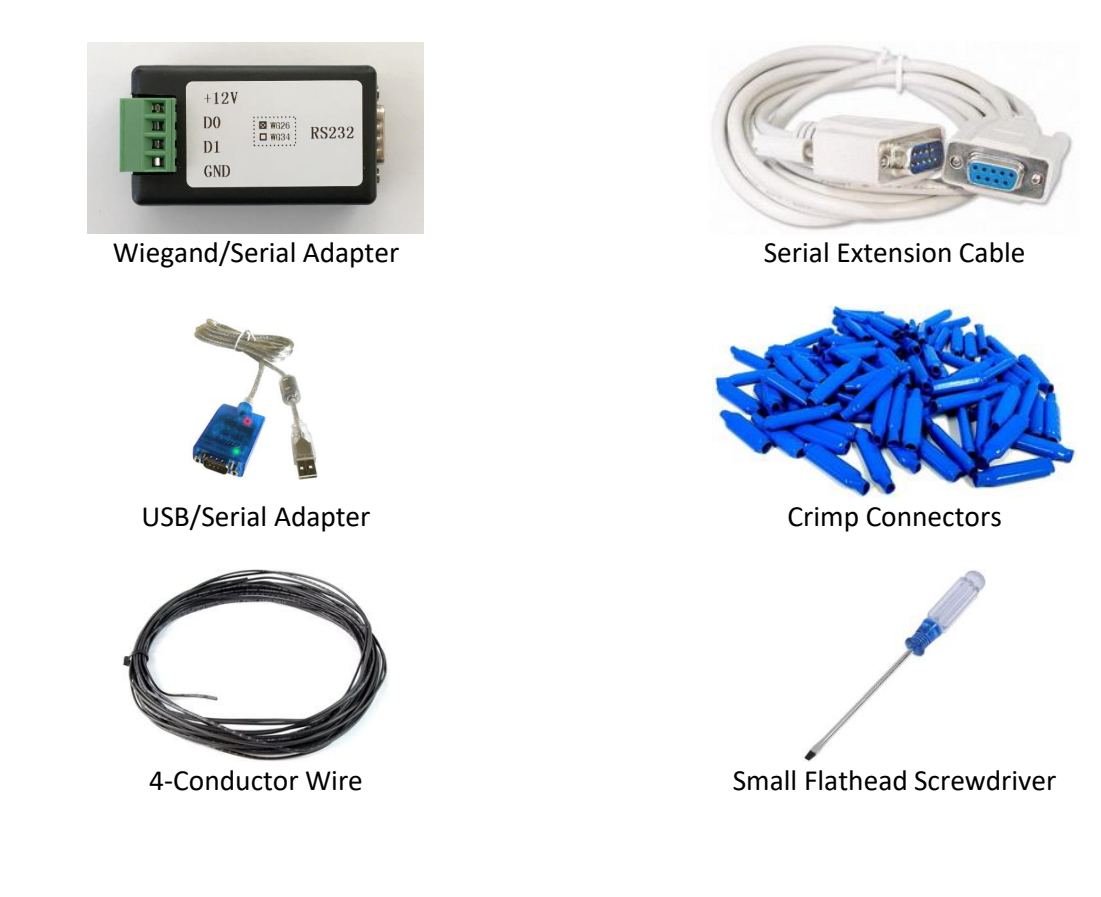

# Tools that you will need

- Wire cutters/strippers (for 24-gauge wire)
- Pliers (for crimping wire connections)
- Voltmeter (optional)

## **Installing the Reader**

### Where should you mount the reader?

The reader should be mounted within a few feet of the door inside your facility.

#### *Note: The reader should <u>not</u> be mounted outside the door.*

The SmartReader has a range of 10-20 feet, but it should be mounted as close to the door as possible to maximize its range.

#### **Separate Out the Correct Wires**

The reader comes with Red, Black, Blue and Yellow wires loose (with wires exposed) and a bunch of wires all bundled up together (with no wires exposed).

For Gym Assistant you will NOT use the **Blue** and **Yellow** wires, but you WILL use the **Green** and **White** wires.

- Cut the exposed wire ends from the Blue and Yellow wires.
- Unbundle the rest of the wires and separate out the Green wire.
- Now separate out the White wire. BEWARE, though, as many of the wires are mostly white with just a very thin colored stripe. Roll the wires between your fingers to ensure that you have the ALL-WHITE wire.
- Strip off 3/8" of insulation from the Green and White wires (using 22-gauge stripper).
- Cut off half of the exposed wire from the ends of the Red and Black wires. (The exposed end is too long and could cause a problem later.)

#### **Connect the Reader to the Computer**

With this setup the SmartReader will be connected to the computer through a Wiegand/Serial adapter and a USB/Serial adapter.

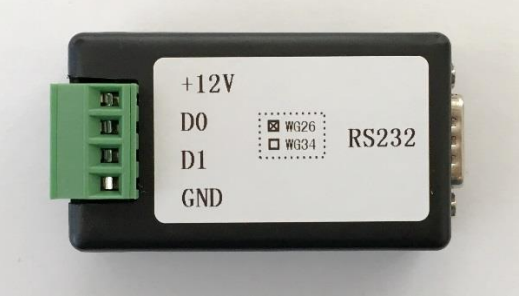

Wiegand/Serial Adapter

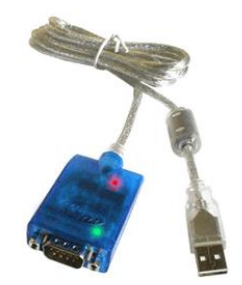

USB/Serial Adapter

Connect the SmartReader wires to the Wiegand/Serial adapter as follows:

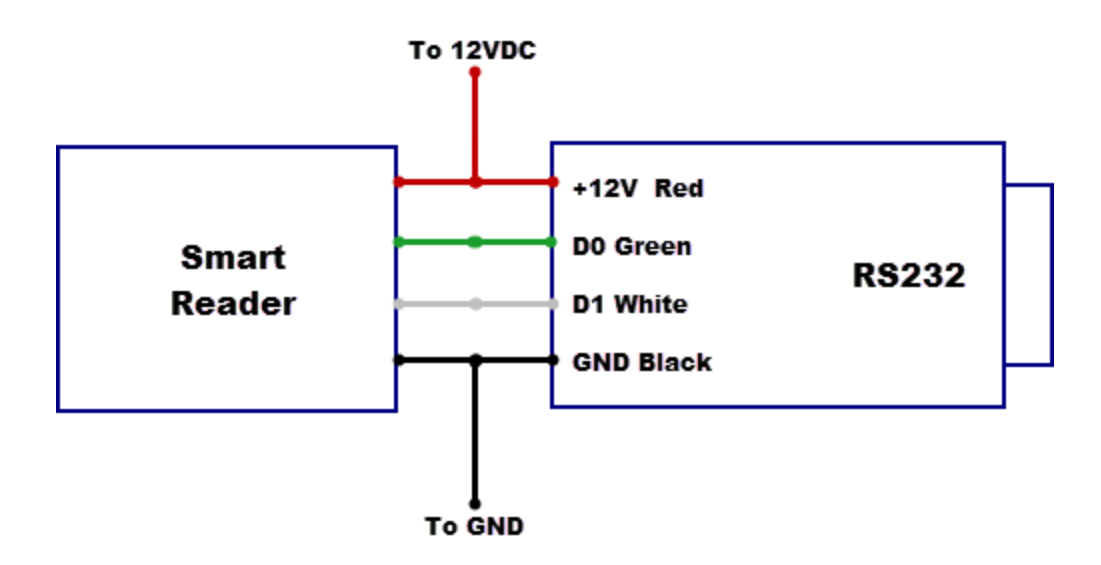

### **Connect Power to the Reader**

The easiest way to power the reader is to connect 12VDC and GND from the optional Power Supply with female pigtail connector.

Alternately you can tap 12VDC and GND from your existing legacy access controller.

On the **Legacy Barcode Controller**, the Power terminals are labelled POWER and reside between the round power connector and the NO terminal. You should check the polarity of the two terminals with a voltmeter to ensure which terminal is positive and which is ground.

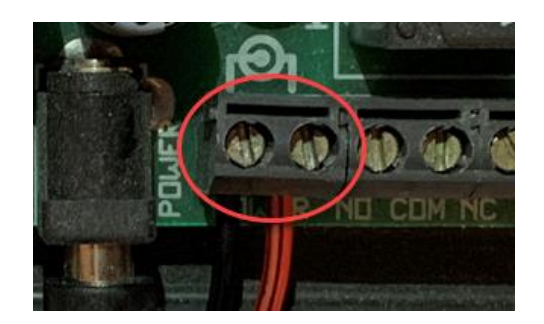

On the Legacy Proximity (Wiegand) Controller, tap 12VDC from the VH and Gnd terminals.

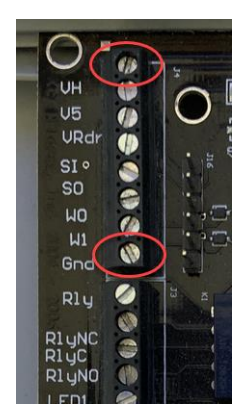

When you power up the reader it should light up RED.

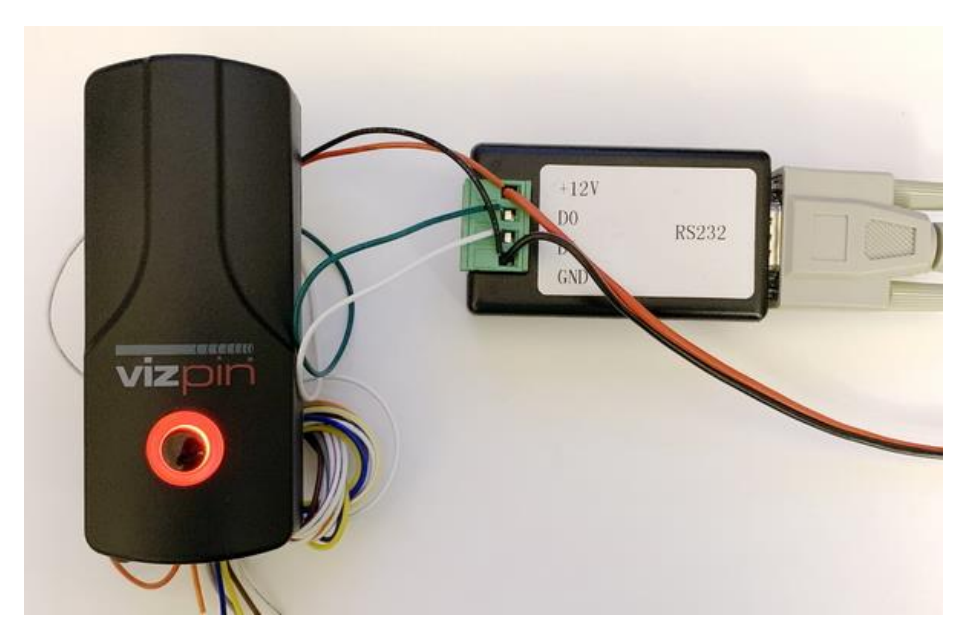

### **Connect the SmartReader to your computer** Connect the Serial Extension Cable to the Wiegand/Serial Adapter.

Connect the USB/Serial Adapter to the Serial Extension Cable.

Plug the USB/Serial Adapter into a USB port on your computer. It may take Windows a few minutes to download and install drivers for the USB/Serial.

## **Gym Assistant SmartReader Settings**

In Gym Assistant select SmartReader Access from the Utilities menu.

The first time you do this you will need to enter your VIZPin Account ID (which you will get from Gym Assistant Support).

You should also check the following checkboxes:

- Automatically grant access on manual check
- Automatically grant access in BackOffice

| VIZPin Settings                                                                                                    | × |
|----------------------------------------------------------------------------------------------------|---|
| VIZPin Account ID: a040b47751jdmABBPR                                                                                                    | ] |
| <ul> <li>Automatically grant access on manual check</li> <li>Automatically grant access in BackOffice</li> <li>Debug Communications</li> </ul> |   |
| Test Connection Cancel OK                                                                                                    |   |

## Have Members Install and Register the Vizpin Smart App

Have your member install and register the **VizPin Smart** app on their iPhone or Android phone.

In the VizPin Smart have the member will need tap on the menu icon (in the upper-left).

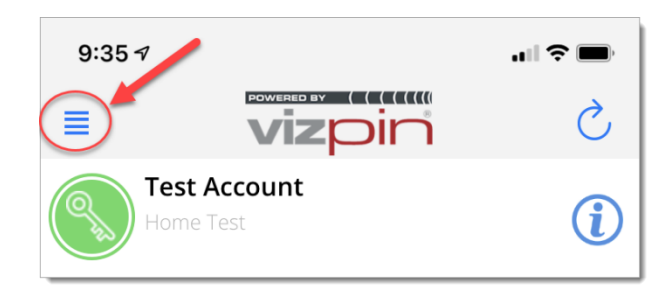

#### Then tap Request Access.

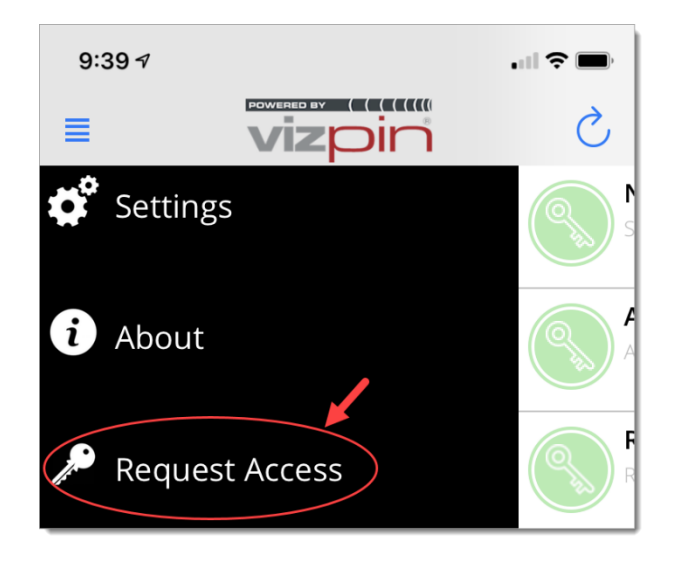

Then enter your Location ID (from VizPin website, below) and tap Request Access.

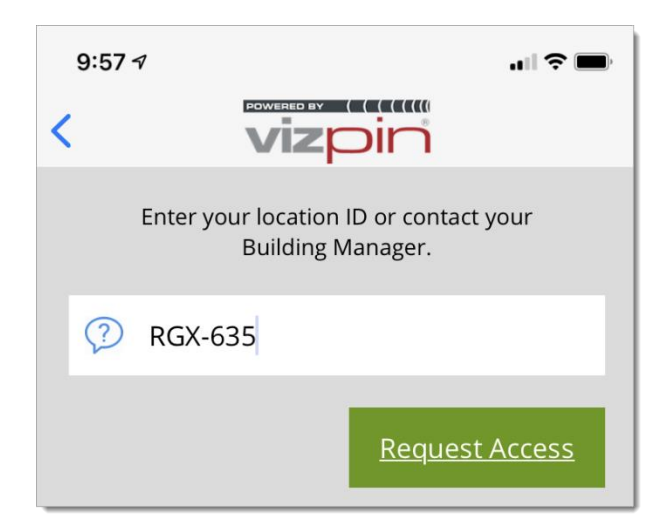

## **Test the SmartReader**

Have the member hit the Refresh button in the upper-right of the VizPin Smart app.

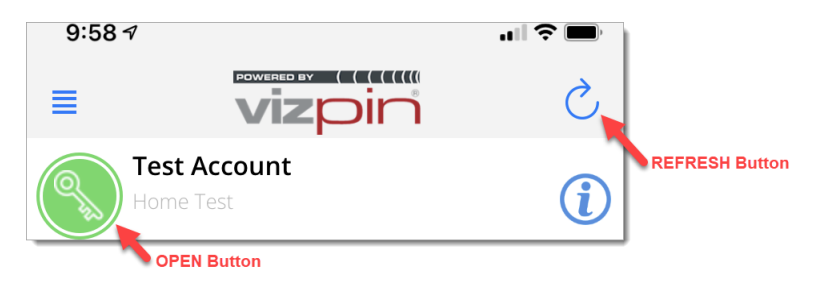

The OPEN icon should now appear. If their phone is within range then it will appear as shown. If their phone is <u>not</u> within then it will appear inactive.

When the member taps the OPEN icon the key icon will rotate, and the reader will beep and flash green.

## **Setup GateKeeper**

In GateKeeper select Access Points / Ports from the Settings menu.

| Access Point Sett | tings                                                                         | ×                 |
|-------------------|-------------------------------------------------------------------------------|-------------------|
| Entrances:        | 2: SmartReader  Vote: Access control is PAUSED until this window is closed    | List All Ports    |
| Settings for      | or SmartReader                                                                |                   |
| 🗹 Entrar          | nce Enabled Entrance Name: SmartReader                                        |                   |
| Ports H           | Hours Validation Actions                                                      |                   |
| Entranc           | Reader Only ~                                                                 | Show all options  |
| Read              | der Enabled                                                                   |                   |
|                   | Reader Type: Proximity - Wiegand V                                            |                   |
| 1                 | Reader Serial Port:     COM11:     V     Baud Rate:     9600     V     Find R | eader Test Reader |
|                   | Network Connection                                                            |                   |
| Co                | Introller Serial Ports (COM2: (not found) and Baud Rate: (Seno                |                   |
|                   | COMS. (Not round)                                                             |                   |
|                   |                                                                               |                   |
|                   |                                                                               |                   |
|                   |                                                                               | Re-Scan Ports     |
|                   |                                                                               |                   |
|                   | Car                                                                           | OK                |

Set the **Entrance Type** to **"Reader Only"** if the reader will be used for check-in only, or **Reader + Controller** if the reader will be used for access control.

Set the Reader Type to "Proximity – Wiegand".

Click the Finder Reader button.

On your smartphone tap the **OPEN icon** in the VizPin Smart app. GateKeeper should report that "Reader was found".

For Access Control setup the controller just as you normally would. (See documentation for your specific controller.)

#### **Test the SmartReader**

Tap the OPEN icon in the smartphone app. The key icon should rotate, and the reader will beep and flash green.

GateKeeper should report "Unknown Scan: 250XXXXX".

Note that SmartReader scans will always appear as an 8-digit number starting with 250.

## **Manually Grant Vizpin Access for Members**

In Gym Assistant select SmartReader Access from the Utilities menu.

| ×                                                                                           |
|---------------------------------------------------------------------------------------------|
| No SmartReader users need access.<br>SmartKey Gredito Remaining: 16<br>Location ID: B47-Z5T |
| Settings Manage Full List OK                                                                |

Any member who has requested Vizpin access is automatically granted Vizpin access, and the member's barcode number is automatically set to that user's Vizpin card number.

Note that your **Location ID** will be displayed, as well as the number of SmartKey Credits Remaining on your account.

## **Automatically Grant Vizpin Access for Members**

In Gym Assistant select SmartReader Access from the Utilities menu.

|   |                                                                                             | × |
|---|---------------------------------------------------------------------------------------------|---|
| ? | No SmartReader users need access.<br>SmartKey Credits Remaining: 16<br>Location ID: B47-Z5T |   |
|   | Settings Manage Full List OK                                                                |   |

Click Settings.

| VIZPin Settings                                                                                                    | × |
|----------------------------------------------------------------------------------------------------|---|
| VIZPin Account ID: a040b47751jdmABBPR                                                                                                    |   |
| Automatically grant access on manual check     Automatically grant access in BackOffice     Debug Communications     Test Connection     Cancel     OK |   |

Check the boxes for:

- Automatically grant access on manual check
- Automatically grant access in BackOffice

Click OK.

Gym Assistant will now automatically check for and grant Vizpin access for any members who have requested it. This check happens every five minutes in the background through the BackOffice application.

## **Test the SmartReader**

Have the member hit the Refresh button in the upper-right of the VizPin Smart app.

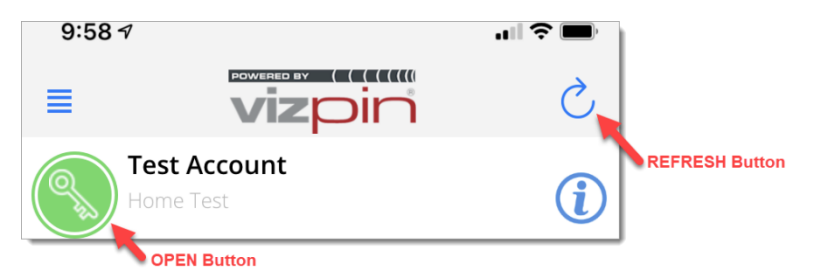

The OPEN icon should now appear. If their phone is within range then it will appear as shown. If their phone is <u>not</u> within then it will appear inactive.

When the member taps the OPEN icon the key icon will rotate, and the reader will beep and flash green.

## **Revoke Vizpin Access for a Member**

You do not need to revoke Vizpin access for a member if that member is basically no longer allowed entry, as Gym Assistant will automatically deny the member entry.

If a member chooses to no longer use their smartphone for access or gets a new phone then you will need to revoke Vizpin access for that phone.

Go to www.vizpin.net.

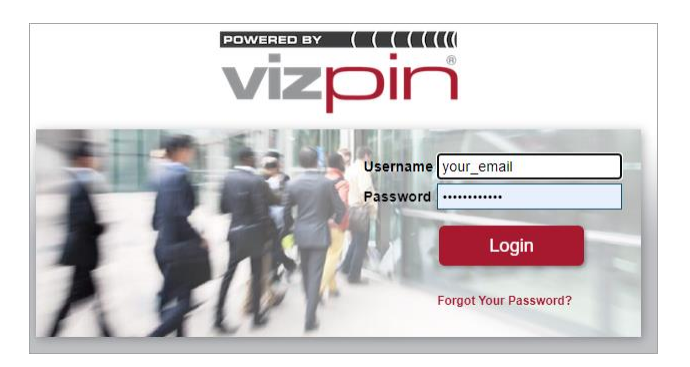

Login with the email and password that you used to setup your Vizpin account.

|                      | Log Out                                                                                                |
|----------------------|----------------------------------------------------------------------------------------------------|
| Reant Access         | Location ID:                                                                                           |
|                      | What's New                                                                                             |
| Revoke Access        | HELPFUL VIDEOS                                                                                         |
|                      | - <u>Create a Smartphone Role</u>                                                                      |
|                      | - Grant Smartphone Access by Role                                                                      |
| E Additional Actions | - <u>Revoke Access</u>                                                                                 |
|                      | - Add Users to Account                                                                                 |
| ▲ Back               | VIZPIN SMART USER GUIDE - User Guide (Contact Info@VIZpin.com to                                       |
|                      | customize)                                                                                             |
| 9                    | Copyright © 2022 -VIZpin Inc All rights reserved<br>Privacy Policy   Terms of Use   App Privacy Policy |

Click Revoke Access.

| Select User                                             |              |                |   |        |    |
|---------------------------------------------------------|--------------|----------------|---|--------|----|
| Search by last name Search Show All Users Revoke Custom |              |                |   |        | om |
| Sort: OAscending ODescen                                | ding         |                |   |        |    |
| Beasley, Eunice (DOOR A                                 | CCESS, exp   | o: 01-01-2038) |   |        | *  |
| Parlan, Alex (Door Access                               | s, exp: 01-0 | 01-2038)       |   |        |    |
| Harlan, Jon (After Hours I                              | Door, exp:   | 01-01-2038)    |   |        |    |
|                                                         |              |                |   |        |    |
|                                                         |              |                |   |        |    |
|                                                         |              |                |   |        |    |
|                                                         |              |                |   |        |    |
|                                                         |              |                |   |        | ~  |
| Page No.                                                | 1 🗸          | ◀ 1 - 3 of     | 3 |        |    |
| ◀ Back                                                  | Seleo        | ct All         |   | Revoke | 8  |

Search if needed by entering part of the user's last name and clicking **Search**.

Select a user (check the box by user's name), then click **Revoke**.

| Confirm Revoke ×                                                    |
|---------------------------------------------------------------------|
| Are you sure you wish to revoke all VIZpins for the selected users? |
| Cancel                                                              |

Click OK.

| ম্ব<br>Remove User/s                                     | × |
|----------------------------------------------------------|---|
| Do you also want to REMOVE the user/s from your account? |   |
| No                                                       | s |

Click Yes.